# Missouri Electronic Vital Records (MoEVR)

# Hearing Screening Instruction Manual

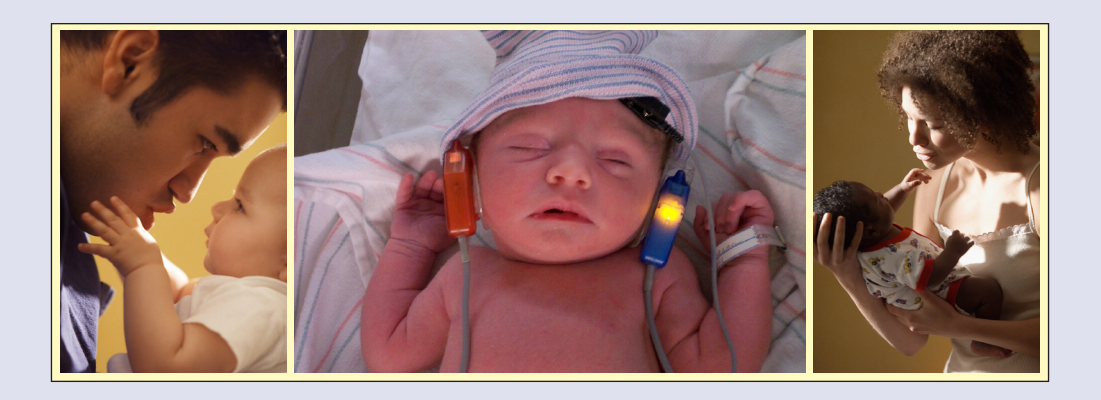

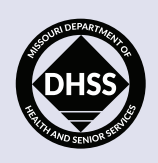

Missouri Department of Health and Senior Services Bureau of Genetics and Healthy Childhood P.O. Box 570 Jefferson City, MO 65102-0570 800-877-6246

AN EQUAL OPPORTUNITY/AFFIRMATIVE ACTION EMPLOYER Services provided on a nondiscriminatory basis.

## Missouri Electronic Vital Records (MoEVR) Hearing Screening Results User Access Instructions

An application for access to the MoEVR website must be completed and approved from the Bureau of Vital Records before entry of the Newborn Hearing Results can be entered. In order to receive access, an access form must be completed. This form can be requested by emailing the Bureau of Vital Records at <u>moeversupport@health.mo.gov</u>. Once you have received the form, the following information must be completed on the **VITAL RECORDS USER ACCESS REQUEST** form (MO 580-2968). See attachment A.

### **IDENTIFYING INFORMATION**

- Name
- Office Address
- Social Security Number
- County
- E-mail address
- Office telephone
- Office fax

Under ACTION REQUESTED, check mark Add User and Add Access if you are not able to currently log into MoEVR. If you already have a current login for MoEVR, just check the Add Access box data field. Under PREFERRED METHOD OF CONTACT, check the option that applies. Under the DATA ENTRY BIRTH, check mark Hearing Screening Entry Clerk. At the bottom of the page, under SECURITY STATEMENT/APPROVALS, sign under USER SIGNATURE. A supervisor in your hospital center/facility will need to sign under the SUPERVISOR SIGNATURE and DATE. Once the form has been completed, either mail the form to the address listed at the top of the form or to the fax number referenced at the top of the form. An email from the Bureau of Vital Records will be sent to each person who has completed the access form and will provide a link to complete your access. Once you have clicked on the link, it will take you through steps to choose three security questions and a security image. The email will also contain a username and temporary password to log into MoEVR.

You must use the web browser, Internet Explorer, version 6.026 or higher to access MoEVR.

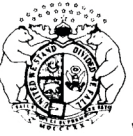

MISSOURI DEPARTMENT OF HEALTH AND SENIOR SERVICES BUREAU OF VITAL RECORDS P.O. Box 570, Jefferson City, MO 65102-0570 Telephone (573) 526-0348 Fax (573) 526-3846

#### VITAL RECORDS USER ACCESS REQUEST

,

# Send completed form to Bureau of Vital Records at the address above. (Attach separate sheet if necessary)

| PLEASE PRINT (Attach separate sheet if necessary)                                                                                                    |                                                |                                                |                                  |                                                                                        |                                                           |
|----------------------------------------------------------------------------------------------------|------------------------------------------------|------------------------------------------------|----------------------------------|----------------------------------------------------------------------------------------|-----------------------------------------------------------|
| IDENTIFYING INFORMATION                                                                                                    |                                                |                                                |                                  |                                                                                        |                                                           |
| Name (Last, First MI)                                                                                                    |                                                |                                                |                                  | ACTION REQUESTED                                                                       | PREFERRED METHOD OF<br>CONTACT                            |
| Office Address (Street, City, Zip)                                                                                                    |                                                |                                                |                                  | ADD ACCESS                                                                             | E-MAIL                                                    |
| Social Security Number - (Last 4 digits only)                                                                                                    | County (for Medic                              | al Examiner/Coroner only)                      |                                  |                                                                                        | FAX                                                       |
| E-mail Address                                                                                                    |                                                |                                                |                                  |                                                                                        |                                                           |
| Office Telephone                                                                                                    | Office Fax                                     |                                                |                                  | □ NAME CHANGE                                                                          |                                                           |
| SELECT ROLE(S) THAT APPLY:                                                                                                    |                                                |                                                |                                  | (Former Name)                                                                          |                                                           |
| DATA ENTRY: This role will allow data allow submission of birth records, death                                                                                  | a entry of birth i<br>n records and/o          | records, death recor<br>or fetal death records | ds and/or feta<br>s to the Misso | al death records. The role allows access uri Department of Health and Senior Ser       | to pending queues and may vices, Bureau of Vital Records. |
| BIRTH                                                                                                    | DEATH                                          |                                                |                                  | FETAL DEATH                                                                            |                                                           |
| Facility Data Entry Clerk                                                                                                    |                                                | cian Data Entry Cler                           | rk                               | Person Entering Report                                                                 |                                                           |
| Hearing Screening Entry Clerk                                                                                                    |                                                | ral Director                                   |                                  |                                                                                        |                                                           |
|                                                                                                    |                                                | ral Hama Entry Clar                            | ŀ.                               |                                                                                        |                                                           |
|                                                                                                    |                                                |                                                | к<br>— / ал /                    |                                                                                        |                                                           |
|                                                                                                    |                                                | cal Examiner/Corone                            | er Entry Clerk                   |                                                                                        |                                                           |
| <b>CERTIFIER / DECERTIFIER:</b> This role<br>access to pending certification queues<br>and Senior Services, Bureau of Vital Re                                  | e will allow certi<br>and may allow<br>ecords. | fication or de-certific<br>submission of birth | cation of birth<br>records, deat | records, death records and/or fetal death<br>n records and/or fetal death records to M | records. The role allows<br>issouri Department of Health  |
| BIRTH                                                                                                    | DEATH                                          |                                                |                                  |                                                                                        |                                                           |
| Facility Certifier/Midwife                                                                                                    | Physi                                          | ician                                          |                                  |                                                                                        |                                                           |
|                                                                                                    |                                                | cal Examiner/Coron                             | ə <b>r</b>                       |                                                                                        |                                                           |
|                                                                                                    |                                                |                                                | 51                               |                                                                                        |                                                           |
| LICENSED FUNERAL DIRECTOR:                                                                                                    |                                                |                                                | Facility: List na                | ne and complete address of each facility associate                                     | ed for this user.                                         |
|                                                                                                    |                                                |                                                | Funeral homes:                   | Include funeral establishment license number for                                       | each facility.                                            |
|                                                                                                    |                                                |                                                | Physician Assis                  | ant: List name and license number for each physic                                      | cian associated with this user.                           |
| License Number Att                                                                                                    |                                                |                                                | Attach additiona                 | I page(s) if necessary.                                                                |                                                           |
|                                                                                                    |                                                |                                                |                                  |                                                                                        |                                                           |
| LICENSED PHYSICIAN:                                                                                                    |                                                |                                                | 1)                               |                                                                                        |                                                           |
| License Number N                                                                                                    | PI                                             |                                                |                                  |                                                                                        |                                                           |
|                                                                                                    |                                                |                                                | 2)                               |                                                                                        |                                                           |
| LICENSED EMBALMER: These roles<br>complying with embalming requirem                                                                                             | are for the puents.                            | Irpose of                                      | 3)                               |                                                                                        |                                                           |
| Licensed Embalmer                                                                                                    |                                                |                                                | 4)                               |                                                                                        |                                                           |
|                                                                                                    |                                                |                                                |                                  | · · · · · · · · · · · · · · · · · · ·                                                  |                                                           |
| License Number                                                                                                    |                                                |                                                | 5)                               |                                                                                        |                                                           |
| Failure to comply with embalming requ<br>revocation of license.                                                                                                 | irements consti                                | itutes grounds for                             | 6)                               |                                                                                        |                                                           |
| COMMENT:                                                                                                    |                                                |                                                |                                  |                                                                                        |                                                           |
|                                                                                                    |                                                |                                                |                                  |                                                                                        |                                                           |
|                                                                                                    |                                                | SECURITY STA                                   | TEMENT / AP                      | PROVALS                                                                                |                                                           |
| I, the undersigned, an employee of the facility listed above and user of the Missouri Department of Health and Senior Services. Vital Records MoEVR Web         |                                                |                                                |                                  |                                                                                        |                                                           |
| system, understand that approval and assignment of the requested ID or approval of the requested change enables me to access the resources which, by            |                                                |                                                |                                  |                                                                                        |                                                           |
| law, must be utilized only in the performance of my assigned duties. Therefore, I agree to make no inquiries or updates which are not required in the           |                                                |                                                |                                  |                                                                                        |                                                           |
| performance of my official duties. I understand that state and federal statutes require confidentiality of information and provide penalties for unauthorized   |                                                |                                                |                                  |                                                                                        |                                                           |
| access, use and/or disclosure of information. Violations or disclosures on my part may result in disciplinary action that could be one or all of the following: |                                                |                                                |                                  |                                                                                        |                                                           |
| (1) suspension or dismissal from the system or (2) civil court action. I agree to keep confidential all information made available to me in the performance of  |                                                |                                                |                                  |                                                                                        |                                                           |
| my official duties. In addition, I agree not to divulge or share my password with anyone.                                                                       |                                                |                                                |                                  |                                                                                        |                                                           |
| USER SIGNATURE                                                                                                    |                                                | DATE                                           | SUPERVISOR                       | SIGNATURE                                                                              | DATE                                                      |
|                                                                                                    | DEPARTMENT LISE ONLY                           |                                                |                                  |                                                                                        |                                                           |
| DIVISION/PROGRAM SIGNATURE                                                                                                    |                                                | DATE                                           | DIVISION/PRO                     | OGRAM SIGNATURE                                                                        | DATE                                                      |
|                                                                                                    |                                                |                                                |                                  |                                                                                        |                                                           |

## Missouri Electronic Vital Record (MoEVR) Hearing Screening Results

### Instruction Manual

1. Log into the MoEVR at:

https://moevr.dhss.mo.gov/moevr/gui/login/welcomeMO.jsp

2. Click on the LOGIN button at the bottom of the page. See screen shot.

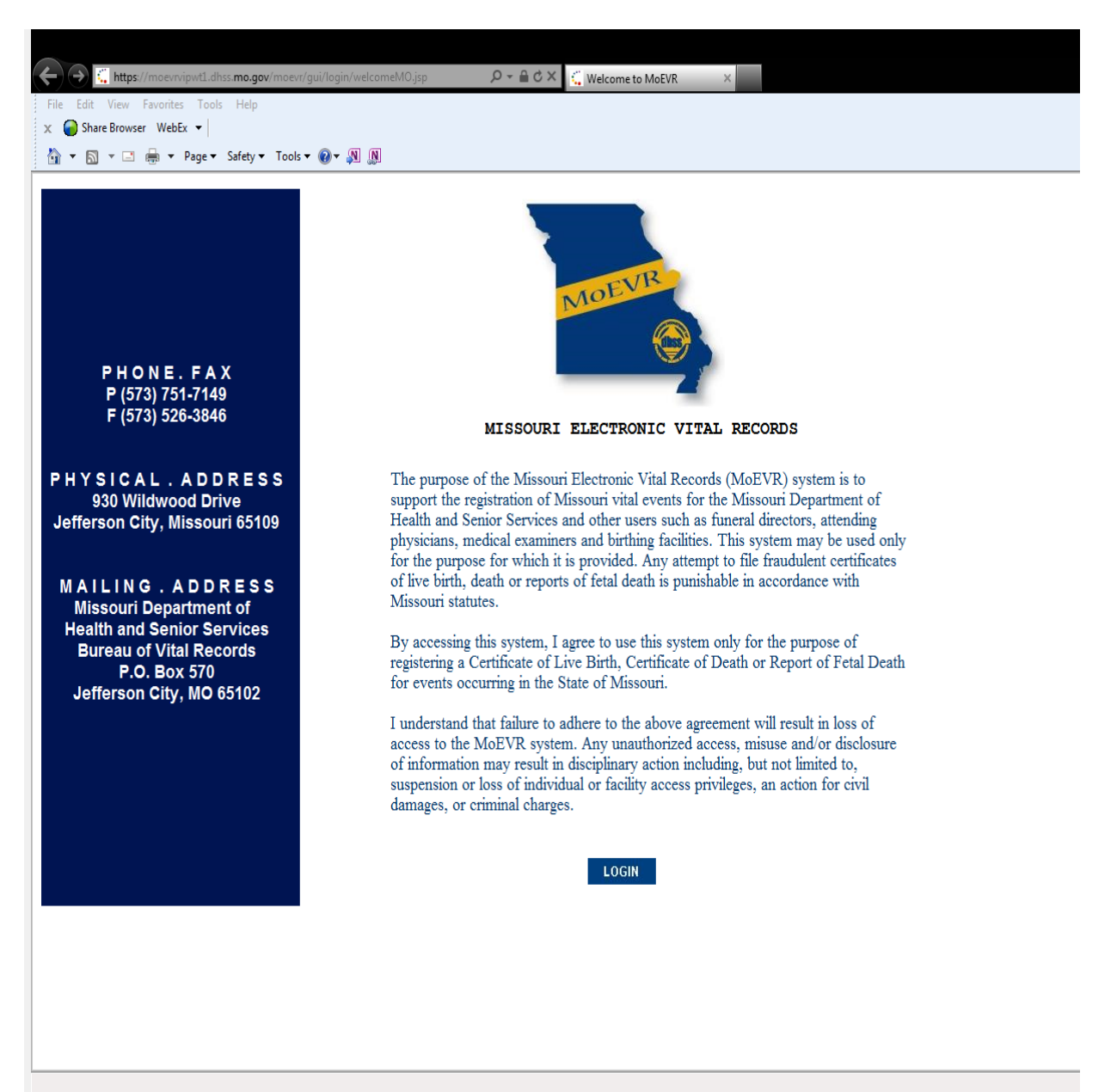

 As shown in the screen shot below, enter your USERNAME that you were assigned when you applied for access and click on CONTINUE button. Make sure the caps lock and number lock are off before you begin.

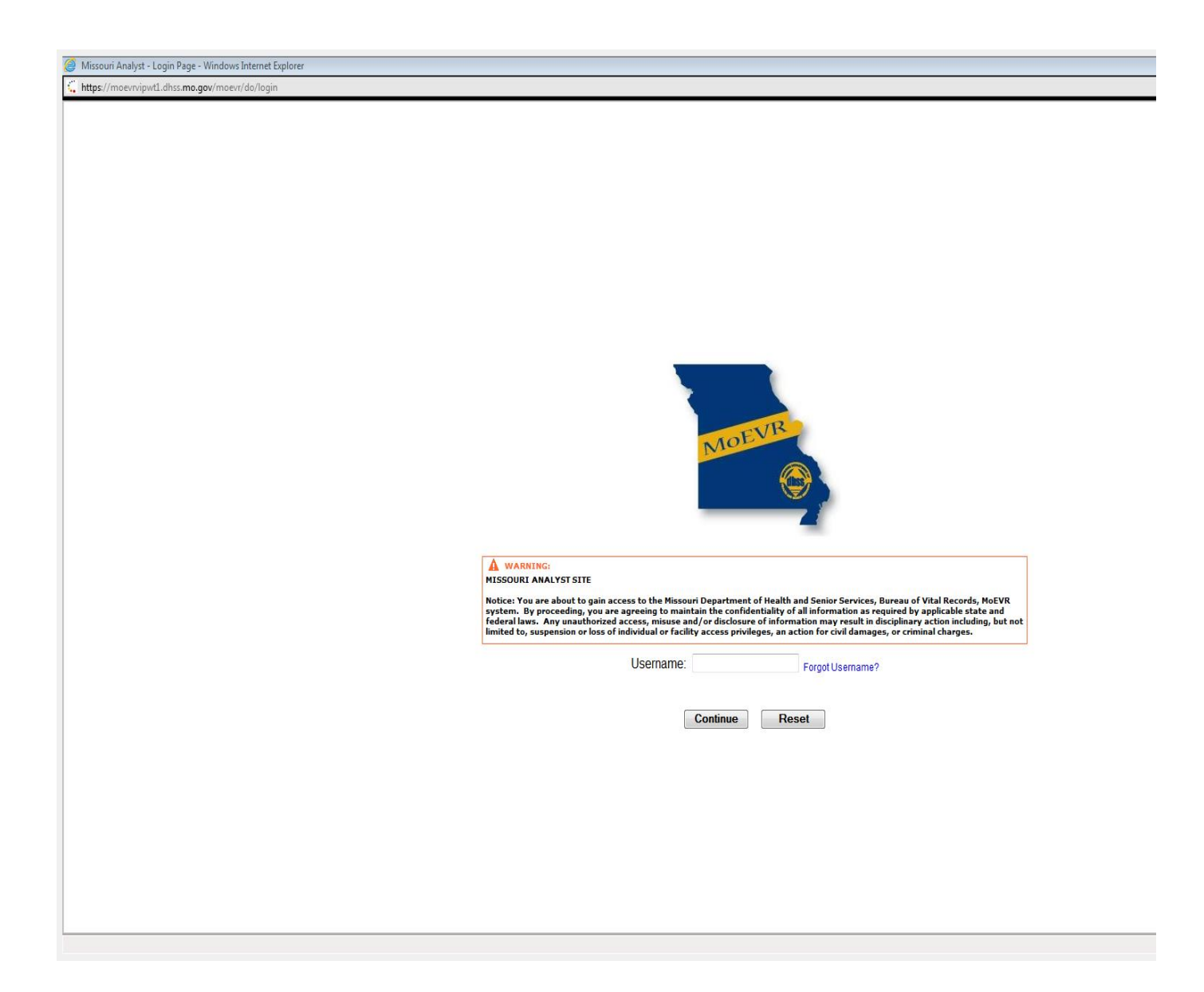

4. This screen will ask you to enter the appropriate answer to the security question that you previously selected when setting up your access. Click on the **CONTINUE** button. See screen shot below as an example of one of the security questions.

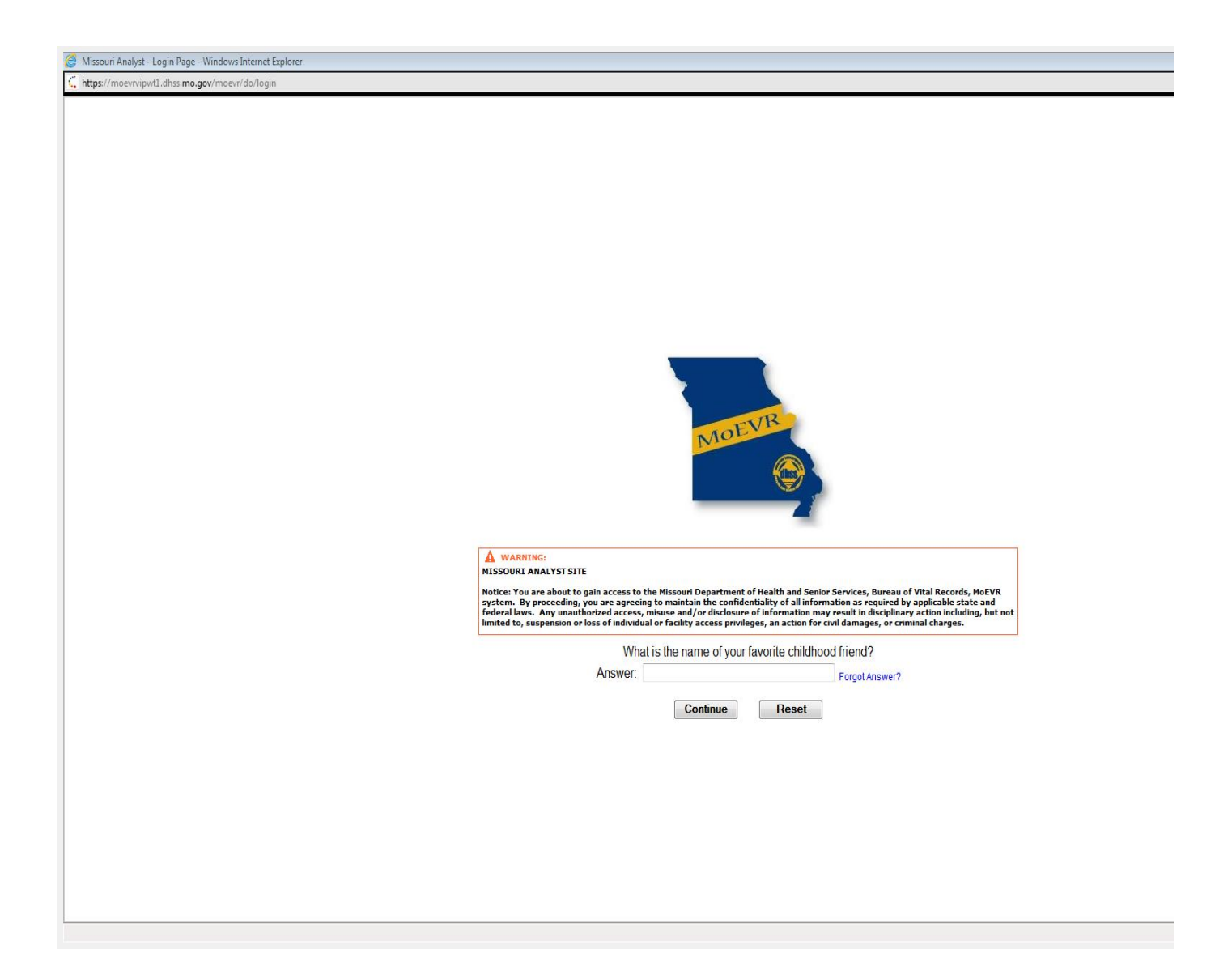

5. Identify the security image that you selected when applying for access and click on the **CONTINUE** button. The screen shot below is an example of one of the security images.

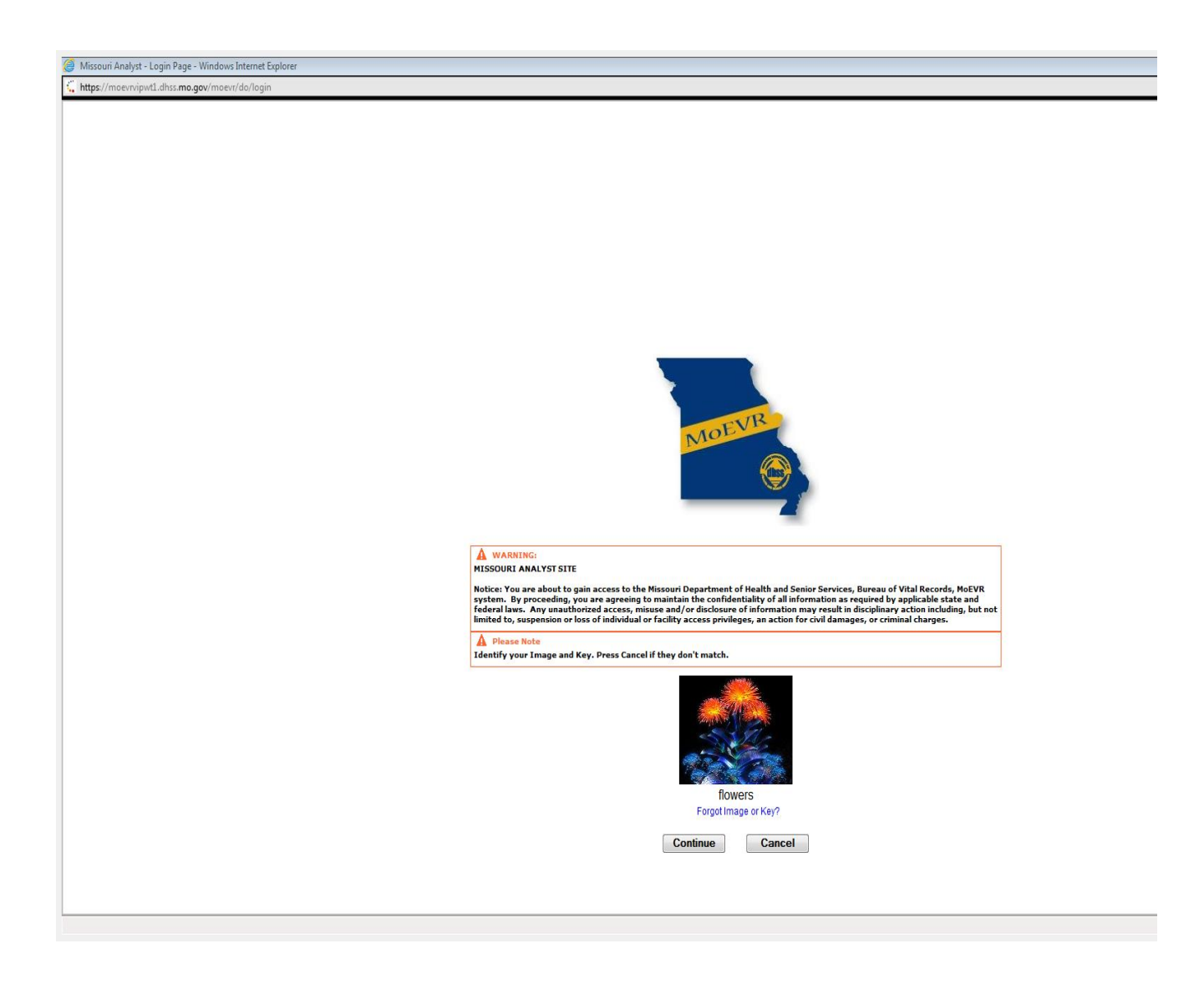

6. Enter your password you chose when applying for access and click on the **LOGIN** button. Below is an example screen shot.

| An an an an an an an an an an an                          |                                                                                                    |
|-----------------------------------------------------------|----------------------------------------------------------------------------------------------------|
| Wissouri Analyst - Login Page - Windows Internet Explorer |                                                                                                    |
| https://moevrvipwt1.dhss.mo.gov/moevr/do/login            |                                                                                                    |
|                                                           | MOEVR                                                                                                    |
|                                                           | WARNING: MISSOURI ANALYST SITE Notice: You are about to gain access to the Missouri Department of Health and Senior Services, Bureau of Vital Records, MoEVR system. By proceeding, you are agreeing to maintain the confidentiality of all information as required by applicable state and federal laws. Any unauthorized access, misuse and/or disclosure of information may result in disclosule state and federal laws. Any unauthorized access, misuse and/or disclosure of information may result in disclosule into a single state and imited to, suspension or loss of individual or facility access privileges, an action for civil damages, or criminal charges.  Password:  Password:  Ecrops Decempre2 |
|                                                           | Log In Reset                                                                                                    |
|                                                           |                                                                                                    |

7. Click on **"MAIN**" at the far left of the screen, click on the **"BIRTH"** located below MAIN. See example screen shot below.

| Ø Missouri Analyst - Main Page - Windows Internet Explorer                                                                  |              |         | X 6                                                                                |
|----------------------------------------------------------------------------------------------------|--------------|---------|------------------------------------------------------------------------------------|
| https://moevrvipwt1.dhss.mo.gov/moevr/do/login                                                                              |              |         |                                                                                    |
| Logged in as:<br>ROYTI CARRENER<br>41 VOUNEIS AND CHILDRENS HOSPITAL - 10612<br>Unit: WOMENS AND CHILDRENS HOSPITAL - 10612 |              |         | Version: PLS-3-21-SRV2 ×<br>06192014 11:30 AM<br>Logout   Help   Accent Characters |
| Main<br>Birth   System                                                                                                    |              |         |                                                                                    |
| No open tasks                                                                                                    |              |         | News                                                                               |
| Task Description                                                                                                    | Date Created | Refresh | News Message                                                                       |
|                                                                                                    |              |         | MoEVR Help - Call 573-751-7149                                                     |
|                                                                                                    |              |         |                                                                                    |
|                                                                                                    |              |         |                                                                                    |
|                                                                                                    |              |         |                                                                                    |
|                                                                                                    |              |         |                                                                                    |
|                                                                                                    |              |         |                                                                                    |
|                                                                                                    |              |         |                                                                                    |
|                                                                                                    |              |         |                                                                                    |
|                                                                                                    |              |         |                                                                                    |
|                                                                                                    |              |         |                                                                                    |
|                                                                                                    |              |         |                                                                                    |
|                                                                                                    |              |         |                                                                                    |
|                                                                                                    |              |         |                                                                                    |
|                                                                                                    |              |         |                                                                                    |
|                                                                                                    |              |         |                                                                                    |
|                                                                                                    |              |         |                                                                                    |
|                                                                                                    |              |         |                                                                                    |
|                                                                                                    |              |         |                                                                                    |
|                                                                                                    |              |         |                                                                                    |
|                                                                                                    |              |         |                                                                                    |
|                                                                                                    |              |         |                                                                                    |
|                                                                                                    |              |         |                                                                                    |
|                                                                                                    |              |         |                                                                                    |
|                                                                                                    |              |         |                                                                                    |
|                                                                                                    |              |         |                                                                                    |
|                                                                                                    |              |         |                                                                                    |
|                                                                                                    |              |         |                                                                                    |
|                                                                                                    |              |         |                                                                                    |
|                                                                                                    |              |         |                                                                                    |
|                                                                                                    |              |         |                                                                                    |
|                                                                                                    |              |         |                                                                                    |
|                                                                                                    |              |         |                                                                                    |
|                                                                                                    |              |         |                                                                                    |
|                                                                                                    |              |         |                                                                                    |
|                                                                                                    |              |         |                                                                                    |
|                                                                                                    |              |         |                                                                                    |
|                                                                                                    |              |         |                                                                                    |
|                                                                                                    |              |         | € 100% -                                                                           |

8. Click on **"HEARING SCREENING"** below MAIN-BIRTH. See example of screen shot below.

| Missouri Analyst - Main Page - Windows Internet Explorer |              |         |                                                          |
|----------------------------------------------------------|--------------|---------|----------------------------------------------------------|
| https://moevrvipwd1.dbss.mo.aav/moevr/ao/41              |              |         |                                                          |
|                                                          |              |         | Versies BLC 3 94 CDU2                                    |
| A WOMENS AND CHILDRENS HOSPITAL - 10512                  |              |         | 06/19/2014 11:35 AM<br>Logout   Help   Accent Characters |
| Main Birth<br>Hearing Screening                          |              |         |                                                          |
| No open tasks                                            |              |         | News                                                     |
| Task Description                                         | Date Created | Refresh | News Message                                             |
|                                                          |              |         | MoEVR Help — Call 573-751-7149                           |
|                                                          |              |         |                                                          |
|                                                          |              |         |                                                          |
|                                                          |              |         |                                                          |
|                                                          |              |         |                                                          |
|                                                          |              |         |                                                          |
|                                                          |              |         |                                                          |
|                                                          |              |         |                                                          |
|                                                          |              |         |                                                          |
|                                                          |              |         |                                                          |
|                                                          |              |         |                                                          |
|                                                          |              |         |                                                          |
|                                                          |              |         |                                                          |
|                                                          |              |         |                                                          |
|                                                          |              |         |                                                          |
|                                                          |              |         |                                                          |
|                                                          |              |         |                                                          |
|                                                          |              |         |                                                          |
|                                                          |              |         |                                                          |
|                                                          |              |         |                                                          |
|                                                          |              |         |                                                          |
|                                                          |              |         |                                                          |
|                                                          |              |         |                                                          |
|                                                          |              |         |                                                          |
|                                                          |              |         |                                                          |
|                                                          |              |         |                                                          |
|                                                          |              |         |                                                          |
|                                                          |              |         |                                                          |
|                                                          |              |         |                                                          |
|                                                          |              |         |                                                          |
|                                                          |              |         |                                                          |
|                                                          |              |         |                                                          |
|                                                          |              |         |                                                          |
|                                                          |              |         |                                                          |
|                                                          |              |         |                                                          |
|                                                          |              |         | €,100% ▼                                                 |

9. Click "**UPDATE**" below MAIN-BIRTH-HEARING SCREENING. See screen shot below.

| 🍘 Missouri Analyst - Main Page - Windows Internet Explorer  |              |         |                                                          |
|-------------------------------------------------------------|--------------|---------|----------------------------------------------------------|
| https://moevrvipwt1.dhss.mo.gov/moevr/go/613                |              |         |                                                          |
| Logged in as:                                               |              |         | Version: RLS-3-21-SRV2                                   |
| ROBYN CARRENDER<br>at WOMENS AND CHILDRENS HOSPITAL - 10512 |              |         | 06/19/2014 11:37 AM<br>Logout   Help   Accent Characters |
| Unit: WOMENS AND CHILDRENS HOSPITAL - 10512                 |              |         |                                                          |
| Update                                                      |              |         |                                                          |
| No open tasks                                               |              |         | News                                                     |
| Task Description                                            | Date Created | Refresh | News Message                                             |
|                                                             |              |         | MoEVR Help – Call 573-751-7149                           |
|                                                             |              |         |                                                          |
|                                                             |              |         |                                                          |
|                                                             |              |         |                                                          |
|                                                             |              |         |                                                          |
|                                                             |              |         |                                                          |
|                                                             |              |         |                                                          |
|                                                             |              |         |                                                          |
|                                                             |              |         |                                                          |
|                                                             |              |         |                                                          |
|                                                             |              |         |                                                          |
|                                                             |              |         |                                                          |
|                                                             |              |         |                                                          |
|                                                             |              |         |                                                          |
|                                                             |              |         |                                                          |
|                                                             |              |         |                                                          |
|                                                             |              |         |                                                          |
|                                                             |              |         |                                                          |
|                                                             |              |         |                                                          |
|                                                             |              |         |                                                          |
|                                                             |              |         |                                                          |
|                                                             |              |         |                                                          |
|                                                             |              |         |                                                          |
|                                                             |              |         |                                                          |
|                                                             |              |         |                                                          |
|                                                             |              |         |                                                          |
|                                                             |              |         |                                                          |
|                                                             |              |         |                                                          |
|                                                             |              |         |                                                          |
|                                                             |              |         |                                                          |
|                                                             |              |         |                                                          |
|                                                             |              |         |                                                          |
|                                                             |              |         | €_100% ▼                                                 |

- 10. Type the following information in the form labeled "REGISTRANT" See below. Use tab key between text fields.
  - First name (of child if given)
  - Middle name (if given for child)
  - Last name (for child) (**REQUIRED FIELD**)
  - Child's sex (From drop down select male, female or undetermined.) (REQUIRED FIELD)
  - Child's date of birth (Enter as mm/dd/yyyy.) (**REQUIRED FIELD**)
  - Mother's Name (Enter mother's first name, last name and maiden name if you have that information.)
  - Father's name (Enter father's first name and last name if given.)

| Missouri Analyst - D                                                           | Anamic Screen Engine - Internet Explorer             |                                                                                                    |                                                                                   |
|--------------------------------------------------------------------------------|------------------------------------------------------|----------------------------------------------------------------------------------------------------|-----------------------------------------------------------------------------------|
| https://mpe/wipwt                                                              | ti dhat mo.gov/moest/go/610                          |                                                                                                    | â                                                                                 |
| Logged in as:<br>ROBYN CARRENDER<br>at WOMEN'S AND CHIL<br>Unit: WOMEN'S AND C | LDRENS HOSPITAL - 10512<br>HILDRENS HOSPITAL - 10512 |                                                                                                    | Version: RL5-3-21-75<br>1221/2015 11:05 AM /<br>Logout   Help   Accent Characters |
| Main Birth H                                                                   | learing Screening Update                             |                                                                                                    |                                                                                   |
| Registrant                                                                     |                                                      |                                                                                                    |                                                                                   |
| Child's Name                                                                   |                                                      | Date of Birth                                                                                                    |                                                                                   |
| First                                                                          | MARY                                                 | Date of birth                                                                                                    |                                                                                   |
| Middle                                                                         | ANN                                                  | From                                                                                                    |                                                                                   |
| Last                                                                           | SMITH                                                |                                                                                                    |                                                                                   |
| Sounday on last oper                                                           | me T                                                 |                                                                                                    |                                                                                   |
| Childe Condea                                                                  |                                                      | Mother's name                                                                                                    |                                                                                   |
| Child's Gender                                                                 |                                                      | First ANN                                                                                                    |                                                                                   |
| and conver                                                                     | <u></u>                                              | Last SMITH                                                                                                    |                                                                                   |
|                                                                                |                                                      | Maiden name                                                                                                    |                                                                                   |
|                                                                                |                                                      | Eather's name                                                                                                    |                                                                                   |
|                                                                                |                                                      | First                                                                                                    |                                                                                   |
|                                                                                |                                                      | Last                                                                                                    |                                                                                   |
|                                                                                |                                                      | Ldb                                                                                                    |                                                                                   |
|                                                                                |                                                      | Search Cancel                                                                                                    |                                                                                   |
|                                                                                |                                                      |                                                                                                    |                                                                                   |
|                                                                                |                                                      |                                                                                                    |                                                                                   |
|                                                                                |                                                      |                                                                                                    |                                                                                   |
|                                                                                |                                                      |                                                                                                    |                                                                                   |
|                                                                                |                                                      |                                                                                                    |                                                                                   |
|                                                                                |                                                      |                                                                                                    |                                                                                   |
|                                                                                |                                                      |                                                                                                    |                                                                                   |
|                                                                                |                                                      |                                                                                                    |                                                                                   |
|                                                                                |                                                      |                                                                                                    |                                                                                   |
|                                                                                |                                                      |                                                                                                    |                                                                                   |
|                                                                                |                                                      |                                                                                                    |                                                                                   |
|                                                                                |                                                      |                                                                                                    |                                                                                   |
|                                                                                |                                                      |                                                                                                    |                                                                                   |
|                                                                                |                                                      |                                                                                                    |                                                                                   |
|                                                                                |                                                      |                                                                                                    |                                                                                   |
|                                                                                |                                                      |                                                                                                    |                                                                                   |
|                                                                                |                                                      |                                                                                                    |                                                                                   |
|                                                                                |                                                      |                                                                                                    |                                                                                   |
|                                                                                |                                                      |                                                                                                    |                                                                                   |
|                                                                                |                                                      |                                                                                                    | Ú.                                                                                |
|                                                                                |                                                      |                                                                                                    | 100F                                                                              |
|                                                                                |                                                      | The second second second second second second second second second second second second second second second se                                                                                                    | 1105 M                                                                            |
| 🥶 👘                                                                            |                                                      | and the second second se | 😻 💛 🥥 🕅 🤍 🍻 🖏 🙆 🦉 📅 🖏 👘 12/31/2015                                                |

11. Once the information on Step 10 has been entered, click the **SEARCH** button. The child's first and last name, date of birth, sex, and mother's maiden name, will appear at the top of the screen. See screen shot below.

| 🥖 Missouri Analyst - Records List - V                                                                  | Windows Internet Explorer    |            |                    |                      |                                                                                  |
|----------------------------------------------------------------------------------------------------|------------------------------|------------|--------------------|----------------------|----------------------------------------------------------------------------------|
| ttps://moevrvipwt1.dhss.mo.go                                                                          | w/moevr/servlet/dse/process  |            |                    |                      | <u> </u>                                                                         |
| Logged in as:<br>ROBYN CARRENDER<br>at WOMENS AND CHILDRENS HOSPIT.<br>Unit: WOMENS AND CHILDRENS HOSP | TAL - 10512<br>PTTAL - 10512 |            |                    |                      | Version: RLS-3-21-SRV2<br>06192014 11-84 AM<br>Logout   Help   Accent Characters |
| Main Birth Hearing Scr                                                                                 | reening Update               |            |                    |                      |                                                                                  |
|                                                                                                    |                              | Record     | ls List ( 1 Record | ls found)            |                                                                                  |
| Last Name                                                                                              | First Name                   | Birth Date | Sex                | Mother's maiden name |                                                                                  |
| 1651                                                                                                   | ADAM                         | 09/08/2011 |                    | 1651                 | Details                                                                          |
|                                                                                                    |                              |            | Cancel             |                      |                                                                                  |
|                                                                                                    |                              |            |                    |                      |                                                                                  |
|                                                                                                    |                              |            |                    |                      |                                                                                  |
|                                                                                                    |                              |            |                    |                      |                                                                                  |
|                                                                                                    |                              |            |                    |                      |                                                                                  |
|                                                                                                    |                              |            |                    |                      |                                                                                  |
|                                                                                                    |                              |            |                    |                      |                                                                                  |
|                                                                                                    |                              |            |                    |                      |                                                                                  |
|                                                                                                    |                              |            |                    |                      |                                                                                  |
|                                                                                                    |                              |            |                    |                      |                                                                                  |
|                                                                                                    |                              |            |                    |                      |                                                                                  |
|                                                                                                    |                              |            |                    |                      |                                                                                  |
|                                                                                                    |                              |            |                    |                      |                                                                                  |
|                                                                                                    |                              |            |                    |                      |                                                                                  |
|                                                                                                    |                              |            |                    |                      |                                                                                  |
|                                                                                                    |                              |            |                    |                      |                                                                                  |
|                                                                                                    |                              |            |                    |                      |                                                                                  |
|                                                                                                    |                              |            |                    |                      |                                                                                  |
|                                                                                                    |                              |            |                    |                      |                                                                                  |
|                                                                                                    |                              |            |                    |                      |                                                                                  |
|                                                                                                    |                              |            |                    |                      |                                                                                  |
|                                                                                                    |                              |            |                    |                      |                                                                                  |
|                                                                                                    |                              |            |                    |                      |                                                                                  |
|                                                                                                    |                              |            |                    |                      |                                                                                  |
|                                                                                                    |                              |            |                    |                      |                                                                                  |
|                                                                                                    |                              |            |                    |                      |                                                                                  |
|                                                                                                    |                              |            |                    |                      |                                                                                  |
|                                                                                                    |                              |            |                    |                      |                                                                                  |
| •                                                                                                    |                              |            | III                |                      | )<br>@ tony                                                                      |

12. Click on "**DETAILS**" at the far right of the row in which the baby's name, birth date, sex, and mother's maiden name appears. See screen shot below.

| 🥖 Missouri Analyst - Records List - Windows Inte                                        | rnet Explorer    |            |                  |                      |                                   |
|-----------------------------------------------------------------------------------------|------------------|------------|------------------|----------------------|-----------------------------------|
| https://moevrvipwt1.dhss.mo.gov/moevr/serv                                              | rlet/dse/process |            |                  |                      | <u> </u>                          |
| Logged in as:<br>ROBYN CARRENDER                                                        |                  |            |                  |                      | Version: RLS-3-21-SRV2 A          |
| at WOMENS AND CHILDRENS HOSPITAL - 10512<br>Unit: WOMENS AND CHILDRENS HOSPITAL - 10512 | 0                |            |                  |                      | Logout   Help   Accent Characters |
| Main Birth Hearing Screening I                                                          | Update           |            |                  |                      |                                   |
|                                                                                         |                  | Records    | List ( 1 Records | s found)             |                                   |
| Last Name                                                                               | First Name       | Birth Date | Sex              | Mother's maiden name |                                   |
| TEST                                                                                    | ADAM             | 09/08/2011 | м                | TEST                 | Details                           |
|                                                                                         |                  |            | Cancel           |                      |                                   |
|                                                                                         |                  |            |                  |                      |                                   |
|                                                                                         |                  |            |                  |                      |                                   |
|                                                                                         |                  |            |                  |                      |                                   |
|                                                                                         |                  |            |                  |                      |                                   |
|                                                                                         |                  |            |                  |                      |                                   |
|                                                                                         |                  |            |                  |                      |                                   |
|                                                                                         |                  |            |                  |                      |                                   |
|                                                                                         |                  |            |                  |                      |                                   |
|                                                                                         |                  |            |                  |                      |                                   |
|                                                                                         |                  |            |                  |                      |                                   |
|                                                                                         |                  |            |                  |                      |                                   |
|                                                                                         |                  |            |                  |                      |                                   |
|                                                                                         |                  |            |                  |                      |                                   |
|                                                                                         |                  |            |                  |                      |                                   |
|                                                                                         |                  |            |                  |                      |                                   |
|                                                                                         |                  |            |                  |                      |                                   |
|                                                                                         |                  |            |                  |                      |                                   |
|                                                                                         |                  |            |                  |                      |                                   |
|                                                                                         |                  |            |                  |                      |                                   |
|                                                                                         |                  |            |                  |                      |                                   |
|                                                                                         |                  |            |                  |                      |                                   |
|                                                                                         |                  |            |                  |                      |                                   |
|                                                                                         |                  |            |                  |                      |                                   |
|                                                                                         |                  |            |                  |                      |                                   |
|                                                                                         |                  |            |                  |                      |                                   |
| •                                                                                       |                  |            | III              |                      | •                                 |
|                                                                                         |                  |            |                  |                      | ₫_100% ▾                          |

13. After clicking on "DETAILS", the screen below should appear. This is information from the birth certificate entry screen. Compare the paper copy of the hearing screening to make sure this is the correct child, and click the "**CONTINUE**" button at the bottom of the screen. See screen shot below. If this is not the correct child, you need to return to the screen titled "**REGISTRANT**" and re-enter the information to locate the correct baby. If the information is still not a match, it is probably because either the birth certificate has not been entered or the child has a different last name than what was entered on the birth certificate.

| 🥔 Missouri Analyst - Record Details Page - Windows Internet Explorer                                                      |                                                                                   |
|----------------------------------------------------------------------------------------------------|-----------------------------------------------------------------------------------|
| C https://moevrvipwt1.dhss.mo.gov/moevr/servlet/search_hitlist                                                            | A                                                                                 |
| Logged in as:<br>ROPYLCARRIDER<br>at WOMENS AND CHILDRENS HOSPITAL - 10512<br>Unit: WOMENS AND CHILDRENS HOSPITAL - 10512 | Version: PLS-3-21-SRV2<br>Ø6192014 04:060 PM<br>Logout   Help   Accent Characters |
| Main Birth Hearing Screening Update                                                                                       |                                                                                   |
| Record                                                                                                    | Details                                                                           |
| 1 Baby and Mother 2 Hearing Screening                                                                                     |                                                                                   |
| Medical Record Numbers                                                                                                    | Time of Birth                                                                     |
| Mother's medical record number::                                                                                          | Time of birth:: 08:00                                                             |
| Newborn's medical record number::                                                                                         | Time indicator:: A                                                                |
| Baby's Name                                                                                                    | Sex                                                                               |
| First: ADAM                                                                                                    | Sex:: M                                                                           |
| Middle::                                                                                                    | - Mathada Currant Logal Nama                                                      |
| Last: TEST                                                                                                    | Firsty MADY                                                                       |
| Suffix:                                                                                                    | Filst: WART                                                                       |
| Date of Birth                                                                                                    | Last: TEST                                                                        |
| Date of birth:: 09/08/2011                                                                                                | Suffix::                                                                          |
| Date of birth numeric field: 20110908                                                                                     | Mathad's Name Prior to First Marriage                                             |
|                                                                                                    |                                                                                   |
|                                                                                                    | Middle:: SUE                                                                      |
|                                                                                                    | Last: TEST                                                                        |
|                                                                                                    | Suffix::                                                                          |
|                                                                                                    |                                                                                   |
| Continue                                                                                                    | Cancel                                                                            |
|                                                                                                    |                                                                                   |
|                                                                                                    |                                                                                   |
|                                                                                                    |                                                                                   |
|                                                                                                    |                                                                                   |
|                                                                                                    |                                                                                   |
|                                                                                                    |                                                                                   |
|                                                                                                    |                                                                                   |
|                                                                                                    |                                                                                   |
|                                                                                                    |                                                                                   |
|                                                                                                    |                                                                                   |
|                                                                                                    |                                                                                   |
|                                                                                                    | -                                                                                 |
| (                                                                                                    | 1                                                                                 |
|                                                                                                    | <b>€</b> 100% <del>-</del>                                                        |

14. Another view of the birth certificate portion of MoEVR will appear. Click the "**NEXT**" button at the bottom of the screen. See screen shot below.

| Ø Missouri Analyst - Dynamic Screen Engine - Windows Internet Explorer |                                       |
|------------------------------------------------------------------------|---------------------------------------|
| t https://moevrvipwtl.dhss.mo.gov/moevr/servlet/search_details         |                                       |
|                                                                        | Help                                  |
| Infant Hearing Screening First:: ADAM Last:: TEST                      |                                       |
| 1 Baby and Mother 2 Hearing Screening                                  |                                       |
| Medical Record Numbers                                                 | Sex                                   |
| Mother's medical record number:                                        | Sex: M                                |
| Newborn's medical record number:                                       | Mother's Current Legal Name           |
| Baby's Name                                                            | First MARY                            |
| risc ADAW                                                              | Last TEST                             |
| Last TEST                                                              | Suffix                                |
| Suffix                                                                 | Mother's Name Prior to First Marriage |
| Date of Birth                                                          | First MARY                            |
| Date of birth: 09/08/2011                                              | Middle: SUE                           |
| Time of Birth                                                          | Last TEST                             |
| Time of birth: 08:00                                                   | Suffix:                               |
| Time indicator: A                                                      |                                       |
| (A=AW, P=PM; M=military; N=noon; U=mianignt; U=unknown)                |                                       |
| Previous Next                                                          | Finish Cancel                         |
|                                                                        |                                       |
|                                                                        |                                       |

15. The Hearing Screening Form screen should now appear. See screen shot.

Enter the information from the hearing screening form in the fields indicated in the screen shot below.

The text fields will change to white after the first entry is completed. If the child's hearing results are Pass/Pass in both ears, or if the child's hearing result is Refer in either ear, the **Reason not Screened** box will remain shaded.

If Was a Hearing Screening test performed is indicated with a NO, the NOT SCREENED section will turn white to be completed.

16. Click the "**Finish**" button at the bottom of the screen. See screen shot. The hearing screening record has now been entered into the MoEVR system.

| Ø Missouri Analyst - Dynamic Screen Engine - Windows Internet Explorer                                                                                                    |                        |
|----------------------------------------------------------------------------------------------------|------------------------|
| Chtps://moevvipwtl.dhss.mo.gov/moevr/servlet/dse/process                                                                                                    |                        |
| Missouri Analyst - Dynamic Screen Engine - Windows Internet Explorer   Infant Hearing Screening - First:: AD/M Last:: TEST   II Baby and Mother   2 Hearing Screening    Was a hearing screening   Was a hearing screening test performed? Yes   Hearing Results and Methods   Let ear results   Let ear results   PASS < Let ear method |                        |
| Screener Screener NURSE RNLPN   Previous Next                                                                                                    | Comments Finish Cancel |
|                                                                                                    | R 100% 👻               |

17. The final screen is labeled **Successful Transaction**. See screen shot below.

| Missouri Analyst - Post Entry Page - Windows Internet Explorer                                                                  |                                                                                  |
|----------------------------------------------------------------------------------------------------|----------------------------------------------------------------------------------|
| https://moevrvipwt1.dhss.mo.gov/moevr/servlet/dse/process                                                                       |                                                                                  |
| Logged in as:<br>ROBYILA CARRENDER<br>at VOMERIS AND CHILDRENS HOSPITAL - 10612<br>Unit: WOMERIS AND CHILDRENS HOSPITAL - 10612 | Version: PLS-3-21-SRV2<br>06952044 04:15 PM<br>Logout   Help   Accent Characters |
| Main Birth Hearing Screening Update                                                                                             |                                                                                  |
|                                                                                                    | Successful Transaction<br>Your transaction has been saved successfully.          |
| Main Menu                                                                                                    | Repeat Task                                                                      |
|                                                                                                    |                                                                                  |
|                                                                                                    |                                                                                  |
|                                                                                                    |                                                                                  |
|                                                                                                    |                                                                                  |
|                                                                                                    |                                                                                  |
|                                                                                                    |                                                                                  |
|                                                                                                    |                                                                                  |
|                                                                                                    |                                                                                  |
|                                                                                                    |                                                                                  |
|                                                                                                    |                                                                                  |
|                                                                                                    |                                                                                  |
|                                                                                                    |                                                                                  |
|                                                                                                    | €_100% ▼                                                                         |

18. Click the **REPEAT TASK** button located on the right hand side of the screen to enter another hearing screening result. See above screen shot. This will populate the **Registrant** entry screen as shown on page 10.

If the Main Menu tab is clicked, this will go back to the example on page 7.

If you have any questions or issues regarding technical difficulty getting logging into MoEVR, please call the MoEVR help desk at 1-573-751-7149. For questions regarding hearing screening entry, please call 800-877-6246.